## 申請書情報への電子署名付与

(1)申請用総合ソフトの「処理状況表示」画面から作成した申請書情報に電子 署名を付与します。商業・法人タブにある対象の申請書情報を選択し,「署名付 与」ボタンをクリックします。

| obaute Wee Chains The                   | CITY COMMON  | MANAK - TRIAN              | and Witnessed Wit | CONTRACTOR OF               | Contraction (State |          |
|-----------------------------------------|--------------|----------------------------|-------------------|-----------------------------|--------------------|----------|
|                                         |              |                            |                   | 100                         | And Description    | 1 Canada |
| e se inter as so po                     | 1 49 40 AR   | R BYCE                     |                   |                             |                    |          |
| A ABUA ANTON                            | ne           | AITENS!                    |                   | #114D HE                    | 4M/2 5.1           | 8 . 411  |
| THEREEARCH                              | * DAMESTICAL | THE THE ADD IN THE         |                   | I I                         | I COLORIAN         | - I -    |
|                                         |              |                            |                   |                             |                    |          |
|                                         |              |                            |                   |                             |                    |          |
|                                         |              |                            |                   |                             |                    |          |
|                                         |              |                            |                   |                             |                    |          |
|                                         |              |                            |                   |                             |                    |          |
|                                         |              |                            |                   |                             |                    |          |
|                                         |              |                            |                   |                             |                    |          |
|                                         |              |                            |                   |                             |                    |          |
|                                         |              |                            |                   |                             |                    |          |
|                                         |              |                            |                   |                             |                    |          |
|                                         |              |                            |                   |                             |                    |          |
|                                         |              |                            |                   |                             |                    |          |
|                                         |              |                            |                   |                             |                    |          |
|                                         |              |                            |                   |                             |                    |          |
|                                         |              |                            |                   |                             |                    |          |
|                                         |              |                            |                   |                             |                    |          |
|                                         |              |                            |                   |                             |                    |          |
|                                         |              |                            |                   |                             |                    |          |
|                                         |              |                            |                   |                             |                    |          |
|                                         |              |                            |                   |                             |                    |          |
|                                         |              | -                          | 1 mar 1           | erius                       |                    |          |
| 677888                                  |              | 2000                       | estert            | anto-ia                     | -x                 |          |
| frank                                   |              | #1#[]+0                    | esar              |                             | ×                  |          |
| ernand<br>Renaulie                      |              | analas<br>I I              | eset              | anti-ta                     | -1                 |          |
| Antaula<br>Antaula<br>Second            |              | andre -                    | eser              | atter                       | ×                  |          |
| 6/1984<br>#1124/# [                     | 2.           | anac                       | eser<br>ann       | anti-ra                     | ×                  |          |
| 6/1680<br>8/1840<br>8/1840<br>8/1840    |              | 2404<br>0.070              |                   | Brites<br>Percent           | -1                 |          |
| Arrand<br>Arrange<br>Arrange<br>Arrange |              |                            |                   | I Provide<br>International  | -1                 |          |
| 6/1984<br>#114/00 [                     |              | action<br>active<br>active |                   | antiera<br>intera<br>intera | -x                 |          |

(2)「署名対象申請一覧」画面が表示されますので、電子署名に使用するメディア(ICカード又はファイル形式)を選択します。

① I Cカードに格納された電子証明書の場合

「ICカードで署名」ボタンをクリックします。続いて,「ICカード差し込み確認」画面が表示されますので,カードリーダにICカードを差し込み,「OK」ボタンをクリックします。

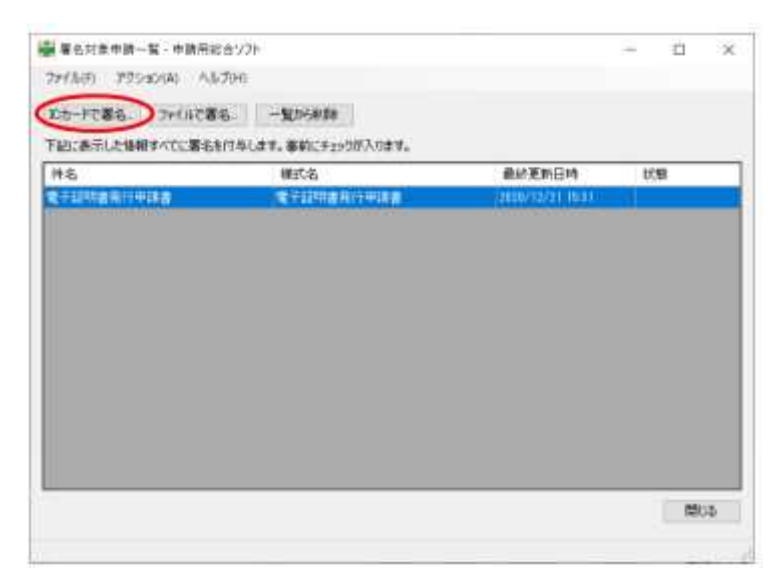

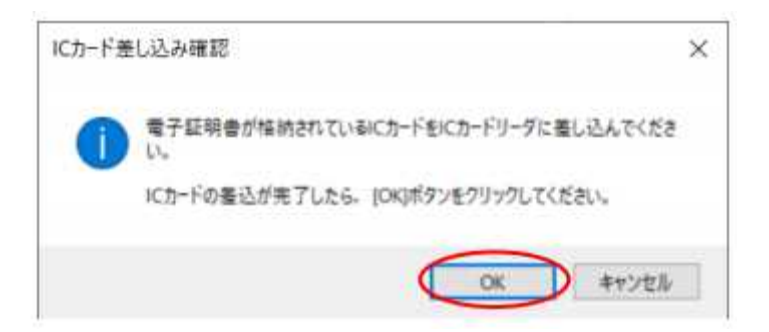

②ファイル形式の電子証明書の場合

「ファイルで署名」ボタンをクリックします。続いて,「電子証明書ファイル の選択」画面が表示されますので,使用する電子証明書を選択し,「開く」ボタ ンをクリックします。

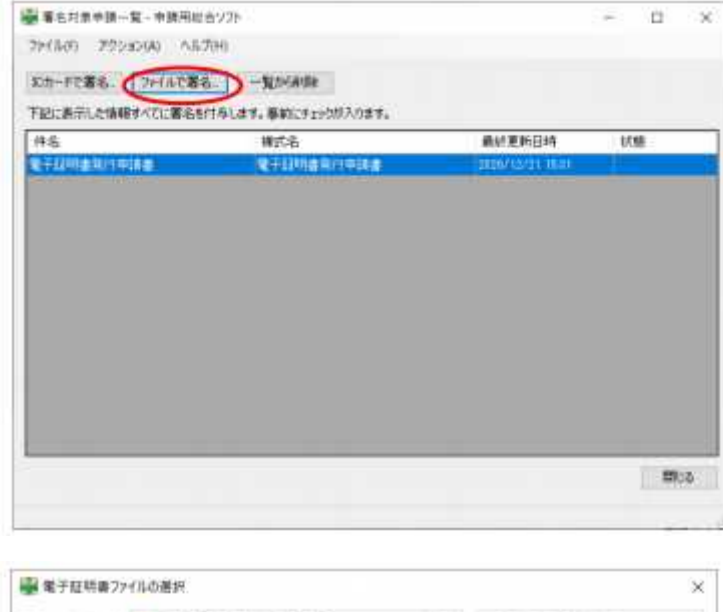

| ALC: NOT NOT THE OWNER OF T                   | APACIERS.           |     |             |       |
|-----------------------------------------------|---------------------|-----|-------------|-------|
| $\leftarrow \rightarrow \rightarrow \uparrow$ | - 証明世771% · 電子署名    | v Ö | A #78409#   |       |
| 호텔 • RUA                                      | 178129-             |     | - 12        |       |
| 電子証明<br>費(p)2                                 |                     |     |             |       |
|                                               | 7か(赤張(N): 電子証明書.p12 |     | 電子経営者ファイルであ | 425 - |
|                                               |                     |     | ( )(O)      | キャンセル |

(3) ICカード又は電子証明書に対するパスワードを入力し,「確定」ボタン をクリックします。

| 🎬 アクセスパスワード入力 - 申請用総合ソフト                                  | -                 |      | ×  |
|-----------------------------------------------------------|-------------------|------|----|
| 10カードまたは電子証明書ファイルのアクセスパスワー<br>パスワードを間違えると10カードがロックされる場合が8 | ドを入力してくださ<br>約ます。 | 616  |    |
| アクセスパスワード ●●●●●●●●                                        |                   |      |    |
| (注) 複数の申請データに署名を付与すると時間がか                                 | かる場合がありま          | ₫.   |    |
| 0                                                         | 確定                | 取り消し | 22 |

(4)電子署名の付与が完了すると、下のメッセージが表示されますので、「O K」ボタンをクリックします。

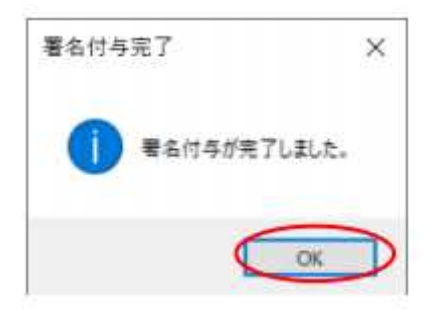

(5)「署名対象申請一覧」画面に戻ります。対象の申請書情報の「状態」欄が 「署名付与完了」であることを確認し、「閉じる」ボタンをクリックします。

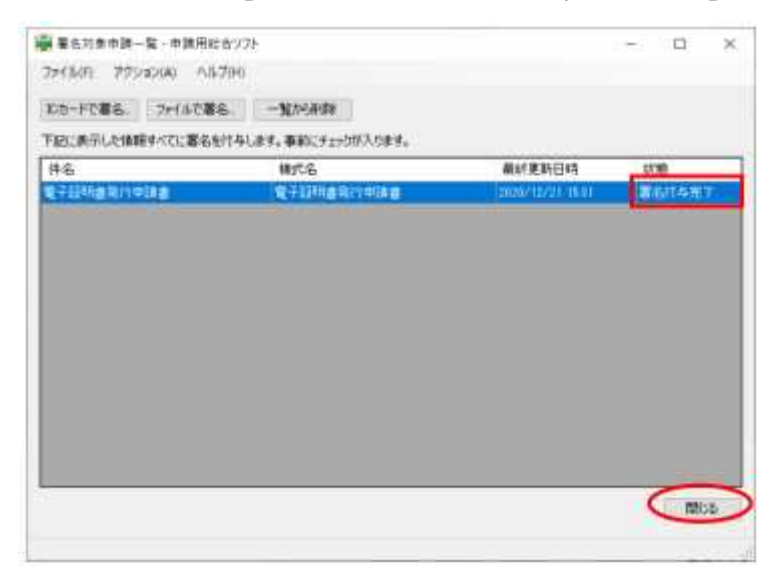

(6)「処理状況表示」画面に戻ります。電子署名済みの申請書情報は、「情報」 欄に「署」マークが表示されます。署名の付与が完了すると「処理状況」欄が「作 成済み【未署名】」から「未送信」に更新されます。

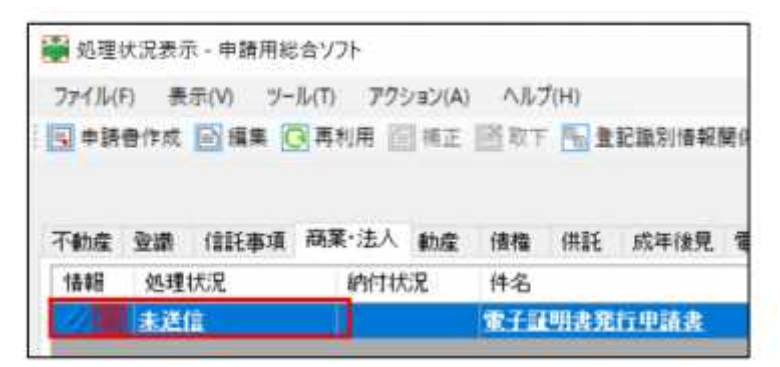